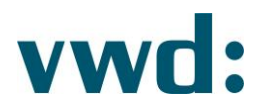

# Zielmarktabgleich für die Vermögensverwaltung

SETUP FÜR DEN ZIELMARKTABGLEICH VON PORTFOLIO-PROFIL GEGEN W-STRATEGIE

| 1.  | ANLEGEN EINES PSEUDOPRODUKTES (MIT DUMMY-ISIN) IM ZIELMARKTSERVICE2                                                                        |
|-----|----------------------------------------------------------------------------------------------------|
| 2.  | MANUELLES ANLEGEN EINES NEUEN WERTPAPIERES IM VWD PORTFOLIO MANAGER MIT<br>NAME UND DUMMY-ISIN ANALOG ZUR HINTERLEGUNG IM ZIELMARKTSERVICE |
| 3.  | IMPORT DER MME-DATEI "ZIELMARKTABGLEICH VV" IN DEN VWD PORTFOLIO MANAGER 4                                                                 |
| 4.  | HINTERLEGUNG DER JEWEILIGEN DUMMY-ISIN ÜBER DAS BENUTZERDEFINIERTE FELD<br>"VERMÖGENSVERWALTUNGSZIELMARKT" AUF PORTFOLIO-EBENE             |
| 5.  | WORKSPACE ANLEGEN FÜR DIE TABELLEN- UND REPORTVORLAGEN ZUR W-STRATEGIE5                                                                    |
| 6.  | TABELLEN- UND REPORTVORLAGEN FÜR DIE VERMÖGENSVERWALTUNG7                                                                                  |
|     |                                                                                                    |
| WFI | ITERE HINWEISE 8                                                                                                    |

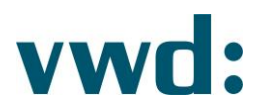

# Zielmarktabgleich für die Vermögensverwaltung

Für das Setup des Zielmarktabgleichs für die Vermögensverwaltung müssen Sie innerhalb des vwd portfolio manager und der MiFID II-Services folgende Schritte durchlaufen.

### 1. ANLEGEN EINES PSEUDOPRODUKTES (MIT DUMMY-ISIN) IM ZIELMARKTSERVICE

- ⊘ Wählen Sie ⊕ und klicken Sie anschließend EIGENES PRODUKT HINZUFÜGEN
- Klicken Sie zur Generierung einer Dummy-ISIN, vergeben Sie einen Namen (bspw. VV-Strategie Offensiv), hinterlegen Sie die Kategorien Assetklasse / Gruppe / Typ (bspw. Sonstige / Sonstige / Sonstige) und hinterlegen Sie Ihre zu dieser VV-Strategie zugehörigen Zielmarktkriterien.
- Hinterlegen Sie einen Kommentar unter "Änderungsprotokoll-Kommentar" und schließen Sie diesen Prozessschritt über section ab.
- O Abschließend erscheint das angelegte Pseudoprodukt als eines Ihrer innerhalb des Zielmarktservice angelegten Wertpapiere.

| vwdgroup: TARG      |               |                  | 80 |
|---------------------|---------------|------------------|----|
| Wertpapieruniversum |               |                  |    |
|                     | ISIN/WKN/Name |                  |    |
|                     |               | (HERUNTERLOEH •) | ۵  |

| vwdgroup: target market service |                       | (3) |
|---------------------------------|-----------------------|-----|
| WERTPAPIERUNIVERSUM             | Wertpapieruniversum > |     |
| ALLE DATENSERVICES. *           |                       |     |

| vwdgroup: TARGET MARKET SERVICE                |                                                                                                    | © 3                                                              |
|------------------------------------------------|----------------------------------------------------------------------------------------------------|------------------------------------------------------------------|
| WERTPAPIERUNIVERSUM EIGENES PRODUKT HINZUFÜGEN | Wertpapieruniversum > Neues eigenes Produkt                                                                    |                                                                  |
| ISIN                                           |                                                                                                    |                                                                  |
| XYPSEO2CV010                                   |                                                                                                    |                                                                  |
| Name                                           | Für alle Kategorien muss mindestens ein Wert positiv sein. Risiko / Rendite, Risikoindikator, Verlusttragfähig | keit, Kenntnisse/Erfahrungen kann nur eine positiven Wert haben. |
| VV-Strategie Offensiv                          | FÜRMIFDILESFORDERUCH                                                                                           |                                                                  |
|                                                | Anlagenorizont                                                                                                 | Vertreiberzielmarkt                                              |
| (SONSTIGE *)                                   | Kurzfristie (weniese als 3 Jahre)                                                                              | Contractive consister site 1. Johns                              |
| Änderungsprotokoll-Kommentar                   | Mittelthistig (3 - 5 Jahre)                                                                                    | S  Mittachinistig (2 - 5 Jahm)                                   |
| Initiale Hintenegung                           | Langfrizig (mehr als 5 Jahre)                                                                                  | S 🛑 Langfristig (mahrala 5 Jahre)                                |
|                                                | positive definants revolues refinants                                                                          |                                                                  |
|                                                |                                                                                                    |                                                                  |
|                                                | Anlageziel                                                                                                    |                                                                  |
|                                                | Herstellerslefmarkt                                                                                            | Vartreiberzielmarkt                                              |
| VERWERFEN                                      | Spezifische Altersvorsorge                                                                                     | Specifische Attersvorsorge                                       |
|                                                | Allgemeine Vermögensbildung / Vermögensoptimierung                                                             | Algemeine Vermögensbildung / Vermögensoptimierung                |
|                                                | Abalcherung                                                                                                    | Coegroportunale relinatione an Audoleganderungen                 |
|                                                |                                                                                                    |                                                                  |
|                                                | poutive setment register cetricals                                                                             |                                                                  |
|                                                | Risiko / Rendite                                                                                               |                                                                  |
|                                                | FOR MARDINE REPORTERICH                                                                                        |                                                                  |
|                                                | Misikoindikator                                                                                                |                                                                  |
|                                                | Verlustragfähigkeit                                                                                            |                                                                  |
|                                                |                                                                                                    |                                                                  |

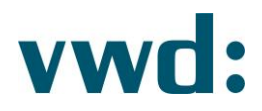

- 2. MANUELLES ANLEGEN EINES NEUEN WERTPAPIERES IM VWD PORTFOLIO MANAGER MIT NAME UND DUMMY-ISIN ANALOG ZUR HINTERLEGUNG IM ZIELMARKTSERVICE
- ② Wählen Sie im vwd portfolio manager Datenpflege > Objekt anlegen > Wertpapier > bspw. Aktie
- Füllen Sie in dem Fenster Aktie Stammdaten die Felder Name (analog Zielmarktservice), Wertpapier ID und ISIN (analog Zielmarktservice) > Speichern.
- Sillen Sie in dem automatisch erscheinenden Fenster Kursnotiz-Eigenschaften das Feld MMWKN > Ok.

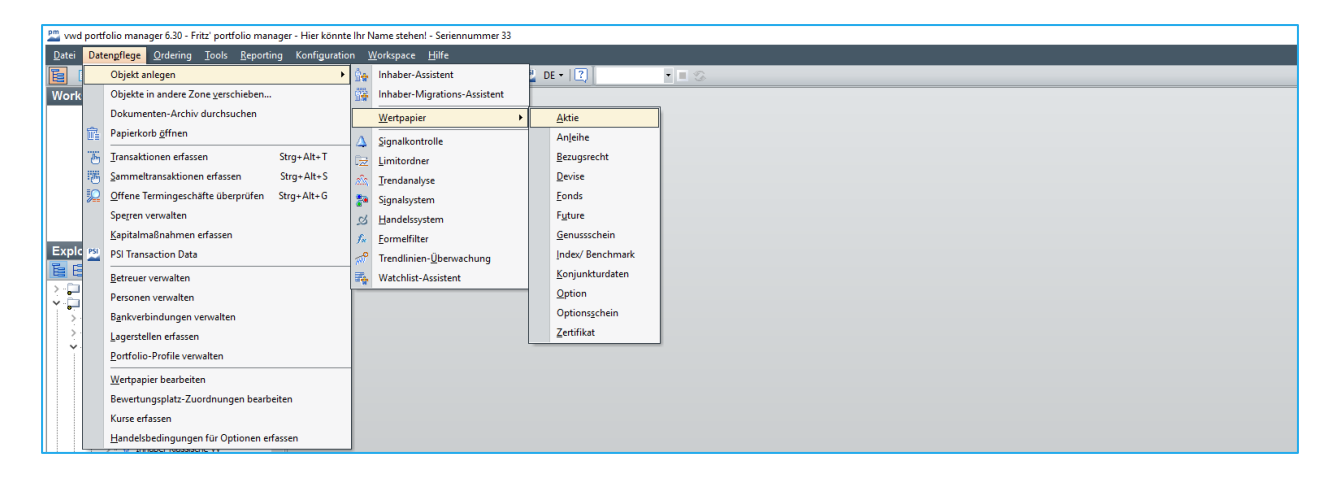

| Aktie - Stammdaten        |                    |          |                              |            |                                          |           |
|---------------------------|--------------------|----------|------------------------------|------------|------------------------------------------|-----------|
| Kenndaten Erweitert       | Risiko WM          | WM 2 LEI | Notizen                      |            |                                          |           |
| Name:                     | VV-Strategie Offen | isiv     | WM-Nam                       | 2:         |                                          |           |
| Anzeigename:              |                    |          |                              |            | Benutzerdefinierter Anz                  | eigename  |
| Wertpapier-ID:            | &XYPSEO2CV010      |          |                              |            |                                          |           |
| ISIN:                     | XYPSEO2CV010       |          | DEWKN:                       |            |                                          |           |
| Valorennummer:            |                    |          | OEWKN:                       |            |                                          |           |
| Land:                     | n/a                |          | <ul> <li>Branche:</li> </ul> |            | n/a                                      | ~         |
| Emissionsdatum:           |                    |          |                              |            |                                          |           |
| Erster Handelstag:        |                    |          | Letzter H                    | andelstag: |                                          |           |
| Beginn HEV:               | 01.01.2001         |          | Vergleich                    | swert:     |                                          |           |
| Bemerkung:                |                    |          |                              |            |                                          |           |
| 10 mm and 10 mm and 10 mm |                    |          |                              |            | ு வ ப                                    |           |
| Rursnotierungen:<br>Platz | Δ                  | Währung  | MMWKN                        | Ticker     | as area area area area area area area ar | ursfaktor |
| m/a n/a                   |                    | EUR 8    | XYPSEO2CV                    |            | n/a 1                                    |           |
|                           |                    |          |                              |            |                                          |           |
|                           |                    |          |                              |            |                                          |           |
|                           |                    |          |                              |            |                                          |           |
| Paputaardafiniarta        | Folder             |          |                              |            |                                          |           |
| benutzerdennierte         | reider             |          |                              |            |                                          |           |
| Wertnapier-Stammdater     | wurden manuell ge  | ändert   |                              | Speich     | ern Abbrechen                            | Hilfe     |
| mer spopier oraninuater   | manaeli ge         |          |                              | opeich     | Abbreater                                | - Conce   |

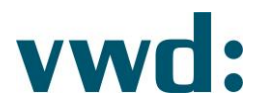

| Kursnotiz-Eigenschaft | en                        |               | ×               |  |
|-----------------------|---------------------------|---------------|-----------------|--|
| MMWKN:                | &XYPSEO2CV                | Ticker:       |                 |  |
| Platz:                | n/a 🗸 🗸                   | Segment:      | n/a 🗸           |  |
| Währung:              | EUR Europäischer Euro 🗸 🗸 | Kursfaktor:   | 1 ~             |  |
| Market Data Pool ID:  | 0                         | Namenszusatz: |                 |  |
| vwd-Symbol:           |                           |               |                 |  |
| Kursberechnung:       | Keine                     |               |                 |  |
|                       | ○ MM-Talk-Formel          |               |                 |  |
|                       | O Index-Zusammensetzung   |               |                 |  |
|                       | Kursberechnung            |               |                 |  |
| Bemerkung:            |                           |               |                 |  |
|                       |                           |               |                 |  |
|                       |                           | OK            | Abbrechen Hilfe |  |
|                       |                           |               |                 |  |

## 3. IMPORT DER MME-DATEI "ZIELMARKTABGLEICH VV" IN DEN VWD PORTFOLIO MANAGER

Importieren Sie die diesem Dokument zugehörige mme-Datei "Zielmarktabgleich VV" in den vwd portfolio manager.

Die enthaltenen Tabellenvorlagen basieren auf den Standardvorlagen der Version 6.30 des vwd portfolio manager

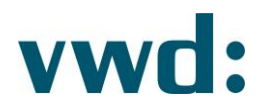

- 4. HINTERLEGUNG DER JEWEILIGEN DUMMY-ISIN ÜBER DAS BENUTZERDEFINIERTE FELD "VERMÖGENSVERWALTUNGSZIELMARKT" AUF PORTFOLIO-EBENE
- Wählen Sie im Explorer des vwd portfolio manager per Rechtsklick Portfolio > Eigenschaften > Benutzerdefinierte Felder > Kategorie Zielmarktabgleich VV-Strategie
- Hinterlegen Sie die zur jeweiligen VV-Strategie zugehörige Dummy-ISIN in dem Feld Vermögensverwaltungszielmarkt

| in aberr                                                                                            | Fritz                                                       | Angelegt am:                       | 01.01.2016 |       |
|----------------------------------------------------------------------------------------------------|-------------------------------------------------------------|------------------------------------|------------|-------|
| Portfolio:                                                                                          | Portfolio Fritz                                             | Performanceberechnung ab:          |            |       |
| Portfolio-Nr.:                                                                                      | 2018-10-01_001                                              | Investment auflösen am:            |            |       |
| Historisierte Eigenschaft                                                                           | en                                                          |                                    |            |       |
| Version gültig ab:                                                                                  |                                                             |                                    |            |       |
| Versionsbezeichnung:                                                                                |                                                             |                                    |            |       |
| Profilschlüssel:                                                                                    | Kein Profil zugeordnet>                                     |                                    |            |       |
| Anlagerichtlinien R                                                                                 | eporting Betreuer Bemerkung - allgemein Allokationsbemerkun | gen                                |            |       |
| Benchmark:<br>Asset Allocation:                                                                     | Bend Benutzerdefinierte Felder für:                         |                                    |            | - • × |
| Risikolimit:<br>Investment-Agent:<br>Benutzerdefinierte<br>Versionshistorie:<br>Gültig ab ♥ Bezeich | Strategie<br>Finanz;<br>Filder<br>Vermög<br>nung Profils    | ensverwaltungszielmarkt: XYPSEO2CV | 0 10       |       |

## 5. WORKSPACE ANLEGEN FÜR DIE TABELLEN- UND REPORTVORLAGEN ZUR VV-STRATEGIE

In den Vorlagen finden Sie unter der Kategorie "Compliance" die neuen Tabellenvorlagen "Zielmarktprofilierung W-Strategie" und "Geeignetheitsbericht VV-Strategie" sowie die neue Reportvorlage "Geeignetheitsbericht VV-Strategie".

Innerhalb dieser erfolgt der Abgleich zwischen dem auf Portfolioebene hinterlegten Anlegerprofil und dem im Zielmarktservice hinterlegten Vertreiberzielmarkt des Pseudo-Wertpapieres. Die Zuschlüsselung erfolgt über die in dem benutzerdefinierten Feld "Vermögensverwaltungszielmarkt" auf Portfolioebene hinterlegte Dummy-ISIN.

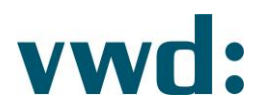

Bei Bedarf lässt sich über Konfiguration > Workspace konfigurieren ein neuer Workspace anlegen über den Sie die für den Zielmarktabgleich in der Vermögensverwaltung benötigten Tabellen- und Reportvorlagen hinterlegen können.

| Geeignetheitsbericht W-Strategie       Überschrift:         Report Geeignetheitsbericht       Zielmarktprofilierung (W)         Verlustschwellen WP       ☑ Bei Auswahl erste Ansicht öffnen         Ex-ante-Kostenaufstellung       ☑ Bei Auswahl erste Ansicht öffnen         Report Zielmarktprofilierung       ☑ Bei Auswahl erste Ansicht öffnen         Report Zielmarktprofilierung       ☑ Bei Auswahl erste Ansicht öffnen         Report Zielmarktprofilierung       ☑ Bei Auswahl erste Ansicht öffnen         Report Zielmarktprofilierung       ☑ Bei Auswahl erste Ansicht öffnen         Report Ex-spost-Kostenaufstellung       ☑ Bei Auswahl erste Ansicht öffnen         Report Ex-spost-Kostenaufstellung       ☑ Bei Auswahl erste Ansicht öffnen         Report Ex-spost-Kostenaufstellung       ☑ Bei Auswahl erste Ansicht öffnen         Report Ex-spost-Kostenaufstellung       ☑ Bei Auswahl erste Ansicht öffnen         Report Ex-spost-Kostenaufstellung       ☑ Bei Auswahl erste Ansicht öffnen         Portfolioübersicht       ☑ Portfolioübersicht         Portfolioübersicht       ☑ Portfolioübersicht         Report Portfolioübersicht       ☑ PortPortfolioübersicht         Report Detallübersicht Szenarien       ☑ PortPorteallübersicht Szenarien         Report Detallübersicht Szenarien       ☑ PortPorteallübersicht Szenarien         Report Detallübersicht Szenarien       ☑ |
|----------------------------------------------------------------------------------------------------|
|----------------------------------------------------------------------------------------------------|

Nach der Hinterlegung analog zum Screenshot erscheint der neue Workspace mit dem Namen Zielmarktprofilierung VV unter dem Reiter MiFID II.

Vermögen | Bestände | Backoffice | Berater | Performance | Risklo | Erträge | Transaktionen | Chanting | Limits | Prognose | HFID III | Überwachung | Reporting | Dokumenten-Archiv | Wertpapiere | Änderungsnachverfolgung | Zeinwicksategorien II Zeinsteinateronality | Zeinwicksategorien II Zeinsteinateronality | Zeinwicksategorien II Zeinsteinateronality | Zeinwicksategorien II Zeinsteinateronality | Report Elevisity = Senteronality | Report Elevisity = Senteronality | Report Elevisity = Senteronality = Senteronality = Sen

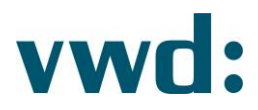

## 6. TABELLEN- UND REPORTVORLAGEN FÜR DIE VERMÖGENSVERWALTUNG

Die Tabellenvorlage Zielmarktprofilierung VV-Strategie weist Ihnen die Ergebnisse der Zielmarktprofilierung von Portfolio-Profil und VV-Strategieprofil aus.

| Vermögen Bestände Backoffice Berater Performance Risiko Erträge Transaktionen Charting Limits Prognose MiFID II Überwachung Reporting Dokumenten-Archiv Wertpapiere Änderungsnachverfolgung                                                                                |                                                                                                    |                                          |                                                                                             |                       |  |  |  |  |  |  |  |
|----------------------------------------------------------------------------------------------------|----------------------------------------------------------------------------------------------------|------------------------------------------|---------------------------------------------------------------------------------------------|-----------------------|--|--|--|--|--|--|--|
| Zelmarktkategorien Zelmarktkategorien mit Herstellerzielmarkt Zelmarktprofilerung (VV) Geeignetheitabericht Verlustachweilen WP Ex-ante-Kostenaufstellung Report Zelmarktprofilerung Report Seignetheitabericht Ex-post-Kostenaufstellung Report Ethiopseinen Aufwindungen |                                                                                                    |                                          |                                                                                             |                       |  |  |  |  |  |  |  |
| Zelmarktprofilerung W-Stratege Zelmarktprofilerung (Enzeltitel) Zelmarktkategorien mit Herstellerzielmarkt Geeignetheitsbericht W-Stratege                                                                                                    |                                                                                                    |                                          |                                                                                             |                       |  |  |  |  |  |  |  |
| Zielmarktprofilierung VV-Strategie                                                                                                    |                                                                                                    |                                          |                                                                                             |                       |  |  |  |  |  |  |  |
| ▲ 第 页 面 目 ● 好 [ 1 和 目 4 和   和 目 単 目   ※ 2 次 別 1 × A 部 图   ■                                                                                                    |                                                                                                    |                                          |                                                                                             |                       |  |  |  |  |  |  |  |
| Kategorie                                                                                                    | Strategieprofil<br>[Positiver Zielmarkt]                                                             | Strategieprofil<br>[Negativer Zielmarkt] | Portfolio-Anlageprofil                                                                      | Zielmarktprofilierung |  |  |  |  |  |  |  |
| VV-Strategie Ausgewogen                                                                                                    |                                                                                                    |                                          |                                                                                             |                       |  |  |  |  |  |  |  |
| Verlusttragfähigkeit                                                                                                    | Der Anleger kann keine bzw. nur geringe Verluste des eingesetzten Kapitals tragen.                   |                                          | Der Anleger kann Verluste tragen (bis zum vollständigen Verlust des eingesetzten Kapitals). | •                     |  |  |  |  |  |  |  |
| Anlageziel                                                                                                    | Allgemeine Vermögensbildung / Vermögensoptimierung, Überproportionale Teilnahme an Kursveränderungen |                                          | Allgemeine Vermögensbildung / Vermögensoptimierung                                          | •                     |  |  |  |  |  |  |  |
| Risikoindikator                                                                                                    | 5                                                                                                    |                                          | 7                                                                                           | •                     |  |  |  |  |  |  |  |
| Vertriebsweg                                                                                                    | Execution only, Beratungsfreies Geschäft, Anlageberatung                                             |                                          | Anlageberatung                                                                              | •                     |  |  |  |  |  |  |  |
| Anlagehorizont                                                                                                    | Kurzfristig (weniger als 3 Jahre), Mittelfristig (3 - 5 Jahre), Langfristig (mehr als 5 Jahre)       |                                          | Langfristig (mehr als 5 Jahre)                                                              | •                     |  |  |  |  |  |  |  |
| Kenntnisse/Erfahrungen                                                                                                    | Grundlegende Kenntnisse und/oder Erfahrungen                                                         |                                          | Spezielle Kenntnisse und Erfahrungen                                                        | •                     |  |  |  |  |  |  |  |
| Kundenkategorie                                                                                                    | Privatkunde, Professioneller Kunde, Geeignete Gegenpartei                                            | Privatkunde                              |                                                                                             |                       |  |  |  |  |  |  |  |
| Risiko / Rendite                                                                                                    | Risikoklasse 5                                                                                       |                                          | Risikoklasse 7                                                                              | •                     |  |  |  |  |  |  |  |

Die Tabellenvorlage Geeignetheitsbericht W-Strategie sowie die zugehörige Reportvorlage Geeignetheitsbericht W-Strategie weisen Ihnen unter Berücksichtigung der Zielmarktprüfung für die Vermögensverwaltung die weiteren Ergebnisse der Prüfungen zur Geeignetheit des Portfolios aus.

| Vermögen Bestände Backoffice Berater Performance Risiko Erträge Transaktionen Charting Limits Prognose MiFID II Überwachung Reporting Dokumenten-Archiv Wertpapiere Änderungsnachverfolgung                                                                                                    |         |             |            |                 |                 |                 |                   |                      |                   |                 |                |                |  |
|----------------------------------------------------------------------------------------------------|---------|-------------|------------|-----------------|-----------------|-----------------|-------------------|----------------------|-------------------|-----------------|----------------|----------------|--|
| Zelmarktkategorien Zelmarktkategorien mit Herstellerzielmarkt Zelmarktprofilierung [Wi] Zelmarktprofilierung [Wi] Geeignethelsbericht Verlustschwellen WP Ex-ante-Kostenaufstellung Report Zelmarktprofilierung Report Zelmarktprofilierung Report Zelmarktpro |         |             |            |                 |                 |                 |                   |                      |                   |                 |                |                |  |
| Zeimarktprofilerung W-Strategie Zeimarktprofilerung (Einzeltite) Zeimarktprafilerung (Einzeltite) Zeimarktprafilerung w-Strategie                                                                                                    |         |             |            |                 |                 |                 |                   |                      |                   |                 |                |                |  |
| Geeignetheitsbericht VV-Strategie                                                                                                    |         |             |            |                 |                 |                 |                   |                      |                   |                 |                |                |  |
| [書集][[古•[[[]]]에 제 전 ④ 削削()) 워크를 포크[20 28 28 19] 오 A 위 🚮 💷                                                                                                    |         |             |            |                 |                 |                 |                   |                      |                   |                 |                |                |  |
| Portfolio                                                                                                    | Inhaber | Angelegt am | Portfolio- | Diversifikation | Diversifikation | Diversifikation | Zielmarktabgleich | Anlagerichtlinien    | Anlagerichtlinien | Portfoliorisiko | Gewichteter    | Angemessenheit |  |
|                                                                                                    |         |             | wanrung    | Emittenten      | Regionen        | wanrungen       |                   | indiv. Kestriktionen | Asset Allocation  |                 | Aniagehorizont |                |  |
| Portfolio Fritz                                                                                                    | Fritz   | 01.01.16    | EUR        | •               | •               | •               | •                 | •                    | •                 | •               | •              | •              |  |

| Vermögen Bestände Backoffice Berater Pe<br>Zielmarktkategorien Zielmarktkategorien mit Herstellera | erformance Risiko Erträge Trai<br>zielmarkt Zielmarktprofilerung Zielmar        | hsaktionen Charting Limits I<br>ktprofilerung (VV) Geeignetheitsber | Prognose MiFID II Überw<br>richt Verlustschwellen WP Ex | achung Reporting Doku<br>-ante-Kostenaufstellung Rep | umenten-Ar<br>port Zielmarktp | rchiv Wertpapiere | Änderungsnachverfolgung<br>ignetheitsbericht   Ex-post-Kos | tenaufstellung | Report Erträge und Auf | iwendungen |
|----------------------------------------------------------------------------------------------------|---------------------------------------------------------------------------------|---------------------------------------------------------------------|---------------------------------------------------------|------------------------------------------------------|-------------------------------|-------------------|------------------------------------------------------------|----------------|------------------------|------------|
| Zielmarktprofilierung VV-Strategie Zielmarktprofilierung                                           | (Einzeltitel) Zielmarktkategorien mit He                                        | rstellerzielmarkt Geeignetheitsberic                                | ht VV-Strategie Report Geeign                           | etheitsbericht VV-Strategie                          | _                             |                   |                                                            | _              | _                      | _          |
| Report Geeignetheitsbericht VV-Strate                                                              | gle                                                                             |                                                                     |                                                         |                                                      |                               |                   |                                                            |                |                        |            |
|                                                                                                    |                                                                                 |                                                                     |                                                         |                                                      |                               |                   |                                                            |                |                        |            |
|                                                                                                    |                                                                                 |                                                                     |                                                         |                                                      |                               |                   |                                                            |                |                        |            |
|                                                                                                    | Geeignetheitsbe                                                                 | ericht VV-Strateg                                                   | ie                                                      |                                                      |                               |                   |                                                            |                |                        |            |
|                                                                                                    | Kundenname: Dr. Mus                                                             | ter Mann                                                            | Auswertungsdatum:                                       | 07 02 2019                                           | к                             | undenbetreuer:    | Max Mustermann                                             |                |                        |            |
|                                                                                                    | Portfolionummer: 2018-10                                                        | 0-01 001                                                            | Auswertungswährung:                                     | EUR                                                  | т                             | elefon:           | 0180123                                                    |                |                        |            |
|                                                                                                    |                                                                                 |                                                                     | ŞŞ                                                      |                                                      |                               |                   |                                                            |                |                        |            |
|                                                                                                    |                                                                                 |                                                                     |                                                         |                                                      |                               |                   |                                                            |                |                        |            |
|                                                                                                    | Anlageprofil                                                                    |                                                                     |                                                         |                                                      |                               | Anlagerichtlinie  | n                                                          |                |                        |            |
|                                                                                                    | Verlusttragfähigkeit                                                            | Der Anleger kann Verluste tra                                       | agen (bis zum vollständigen                             | Verlust des eingesetzten                             | Kapitals).                    | Asset Allocation  |                                                            | •              |                        |            |
|                                                                                                    | Anlageziel                                                                      | Allgemeine Vermögensbildun                                          | g / Vermögensoptimierung                                |                                                      |                               | Individuelle Rest | riktion                                                    | •              |                        |            |
|                                                                                                    | Risikoindikator                                                                 | 7                                                                   |                                                         |                                                      |                               |                   |                                                            |                |                        |            |
|                                                                                                    | Vertriebsweg                                                                    | Anlageberatung                                                      |                                                         |                                                      |                               | Angemessenhe      | it (K&E)                                                   |                |                        |            |
|                                                                                                    | Anlagehorizont                                                                  | Langfristig (mehr als 5 Jahre)                                      |                                                         |                                                      |                               | Anlageberatung/   | Vermögensverwaltung                                        | •              |                        |            |
|                                                                                                    | Kenntnisse/Erfahrungen                                                          | Spezielle Kenntnisse und Erfa                                       | ahrungen                                                |                                                      |                               | Diversifikation   | Hedging                                                    |                |                        |            |
|                                                                                                    | Kundenkategorie                                                                 | Privatkunde                                                         |                                                         |                                                      |                               | Diversinkation    | riedging                                                   |                |                        |            |
|                                                                                                    | RISIKO / Rendite                                                                | RISIKOKIASSE /                                                      |                                                         |                                                      |                               | Emittent          |                                                            | •              |                        |            |
|                                                                                                    |                                                                                 |                                                                     |                                                         |                                                      |                               | Region            |                                                            |                |                        |            |
|                                                                                                    | Portfolioübersicht                                                              |                                                                     |                                                         |                                                      |                               | Gewichteter Anla  | gehorizont                                                 |                |                        |            |
|                                                                                                    | Vermögen                                                                        | 2.900.998.27                                                        | Performance (se                                         | it 01.01.2019)                                       | 1.42 %                        |                   | genonzon                                                   | -              |                        |            |
|                                                                                                    | davon Liguidität                                                                | 2.096.858.39                                                        | Risiko                                                  |                                                      | 0.93 %                        | Zielmarktabglei   | ch                                                         |                |                        |            |
|                                                                                                    |                                                                                 |                                                                     |                                                         |                                                      |                               | Strategieabgleich | ı                                                          | •              |                        |            |
|                                                                                                    | Geeignetheitsprüfung                                                            |                                                                     |                                                         |                                                      |                               | Portfoliorisiko   |                                                            |                |                        |            |
|                                                                                                    | Das betrachtete Portfolio ist geeignet im Sinne des hinterlegten Anlageprofils. |                                                                     |                                                         |                                                      |                               |                   | Pioteorifena                                               |                |                        |            |
|                                                                                                    |                                                                                 |                                                                     |                                                         |                                                      |                               |                   |                                                            | •              |                        |            |
|                                                                                                    |                                                                                 |                                                                     |                                                         |                                                      |                               |                   |                                                            |                |                        |            |
|                                                                                                    |                                                                                 |                                                                     |                                                         |                                                      |                               |                   |                                                            |                |                        |            |
|                                                                                                    | www.cl+                                                                         |                                                                     |                                                         |                                                      |                               |                   |                                                            | Seite 1        |                        |            |
|                                                                                                    |                                                                                 |                                                                     |                                                         |                                                      |                               |                   |                                                            |                |                        |            |
|                                                                                                    |                                                                                 |                                                                     |                                                         |                                                      |                               |                   |                                                            |                |                        |            |

vwd Vereinigte Wirtschaftsdienste GmbH Mainzer Landstraße 178 – 190 I 60327 Frankfurt am Main

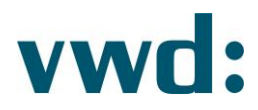

Innerhalb der Tabellen- und Reportvorlage Geeignetheitsbericht VV-Strategie finden Sie den Parameter "Negativer Zielmarkt": Sie können parametrisieren, ob entweder das Zielmarktprofil des Pseudoproduktes (Haken nicht gesetzt) oder der negative Zielmarkt der im Portfolio enthaltenen Einzeltitel (Haken gesetzt) gegen das Portfolio-Profil geprüft werden soll.

#### WEITERE HINWEISE

**Prüfung "Gewichteter Anlagehorizont":** Das Feld Anlagehorizont ist ein Multi-Select Feld, für die Berechnung des gewichteten Anlagehorizonts und die darauffolgende Prüfung zum Anlagehorizonts des Portfolio-Profils werden im Standard allerdings nur ISINs mit Einfachauswahl bei der Zielmarktkategorie "Anlagehorizont" herangezogen. Diese Berechnungs- und Prüfungslogik ist im Rahmen einer Individualisierung auf Ihre Wünsche anpassbar.

**Prüfung "Angemessenheit":** Die Prüfung auf Angemessenheit erfolgt im Standard auf Basis aller innerhalb des Portfolios hinterlegten Einzeltitel und deren jeweiligen Ausprägung in der Zielmarktkategorie Kenntnisse und Erfahrungen gegenüber dem Portfolio-Profil. Damit ist die Standardumsetzung innerhalb des vwd portfolio manager etwas strikter als in den ESMA-Vorgaben festgelegt. Die Prüfungslogik ist im Rahmen einer Individualisierung auf Ihre Wünsche anpassbar.

**Prüfung "Geeignetheit des Portfolios":** Die Prüfungslogik zur Geeignetheit eines Portfolios ist im Rahmen einer Individualisierung auf Ihre Wünsche anpassbar. Sie können festlegen, welche Prüfungen für Sie im Rahmen der Geeignetheitsfeststellung notwendig sind, welche Prüfungsergebnisse und Datenfelder der Geeignetheit entsprechend ausweisen soll und anhand welcher Prüfungslogik ein Portfolio als insgesamt geeignet/nicht geeignet klassifiziert wird.